# NextBook Premium 8 IPS / 8 IPS Quad / 10 IPS Quad Uživatelský manuál CZ

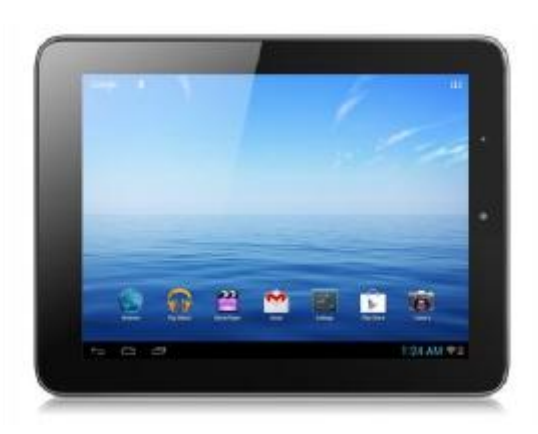

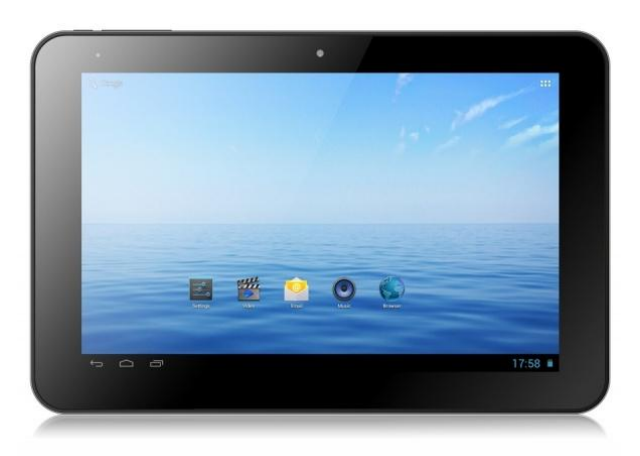

# OBSAH

| Obsah                            | 2  |
|----------------------------------|----|
| Popis zařízení                   | 3  |
| Tlačítka a porty                 |    |
| Bezpečnostní instrukce           | 4  |
| První zapnutí                    | 5  |
| Použití nabíjecího adaptéru      | 5  |
| Start a vypnutí                  | 5  |
| Odemčení a zamčení obrazovky     |    |
| Uživatelské prostředí            | 6  |
| OS: Android 4                    | 10 |
| Základní nastavení               |    |
| Nastavení Wi-Fi                  |    |
| Přehrávání hudby                 |    |
| Video                            |    |
| Fotogalerie                      |    |
| Internet                         |    |
| E-mail                           |    |
| Instalace a odinstalace aplikací |    |
| Technická podpora                |    |
| Infolinka                        |    |
| Servisní středisko               |    |

# **BEZPEČNOSTNÍ INSTRUKCE**

Níže uvedené instrukce Vám mají pomoci bezpečně používat Android tablet:

- Chraňte Android tablet (dále jen zařízení), nabíjecí adaptér a další příslušenství před vodou, či jinou kapalinou. Mohlo by dojít nejen k poškození ale také úrazu elektrickým proudem či způsobení požáru.
- Chraňte napájecí adaptér před přepětím v síti. Mohlo by dojít k poškození, či zničení nabíjecího adaptéru, stejně tak samotného zařízení.
- **3. Napájecí adaptér používejte mimo dosah dětí a zvířat.** V případě poškození nabíjecího adaptéru, respektive kabelu, může dojít k zásahu elektrickým proudem.
- Používejte pouze originální nabíjecí adaptér. V případě použití jiného může dojít k poškození až ke zničení zařízení.
- 5. Nevystavujte zařízení příliš vysokým (vystavení přímému slunečnímu záření) nebo naopak nízkým teplotám (pod 0 °C). V opačném případě může dojít k poškození až zničení zařízení, zejména akumulátoru nebo k jeho nefunkčnosti.
- 6. Chraňte zařízení před pádem a zatížením. Zařízení není konstruováno s ohledem na pády a lze předpokládat poškození nejen konstrukce ale i vnitřní elektroniky. Stejně tak nepokládejte na zařízení jiné předměty.
- **7. Nikdy nepoužívejte zařízení při řízení automobilu.** Používání zařízení během jízdy snižuje pozornost řidiče a může vést k nehodě s rizikem poškození zdraví až smrti.
- 8. Držte zařízení dál od magnetů. Mohlo by dojít k nenávratnému poškození elektroniky.
- 9. Nepoužívejte zařízení v blízkosti čerpacích stanic, trafostanic, letištích, nemocnicích atd. dalších místech, kde je používání elektronických zařízení zakázáno.
- 10. **Zařízení za žádných okolností nerozebírejte.** Zásahy přísluší pouze autorizovanému servisu.

# PRVNÍ ZAPNUTÍ

# Použití nabíjecího adaptéru

Nabíjecí/napájecí adaptér zapojte do příslušné zdířky, viz kapitola POPIS ZAŘÍZENÍ.

# Start a vypnutí

# Start

K zapnutí držte po dobu několika sekund tlačítko Power (Zapnutí).

# Vypnutí

- 1. Po dobu několika sekund držte tlačítko Power (Zapnutí).
- 2. Objeví se nabídka.
- 3. Klikněte na možnost Vypnout.

# Odemčení a zamčení obrazovky

## Uzamknutí obrazovky

- Obrazovka se při nečinnosti automaticky zamyká.
- Okamžitě ji lze uzamknout stiskem tlačítka **Power**.

# Odemčení obrazovky

Uzamčenou obrazovku odemknete následovně:

- 1. Stiskněte tlačítko **Power**.
- 2. Následně klikněte rukou na ikonku zámečku.
- 3. Objeví se malá ikonka odemčeného zámku.
- 4. Klikněte proto prstem na objevenou ikonku uzamčeného zámku a držte. Následně se v kruhu objeví ikonka odemčeného zámku, na kterou pohybem přesuňte původně ikonku uzamčeného zámku a pusťte.

Uživatelský manuál CZ

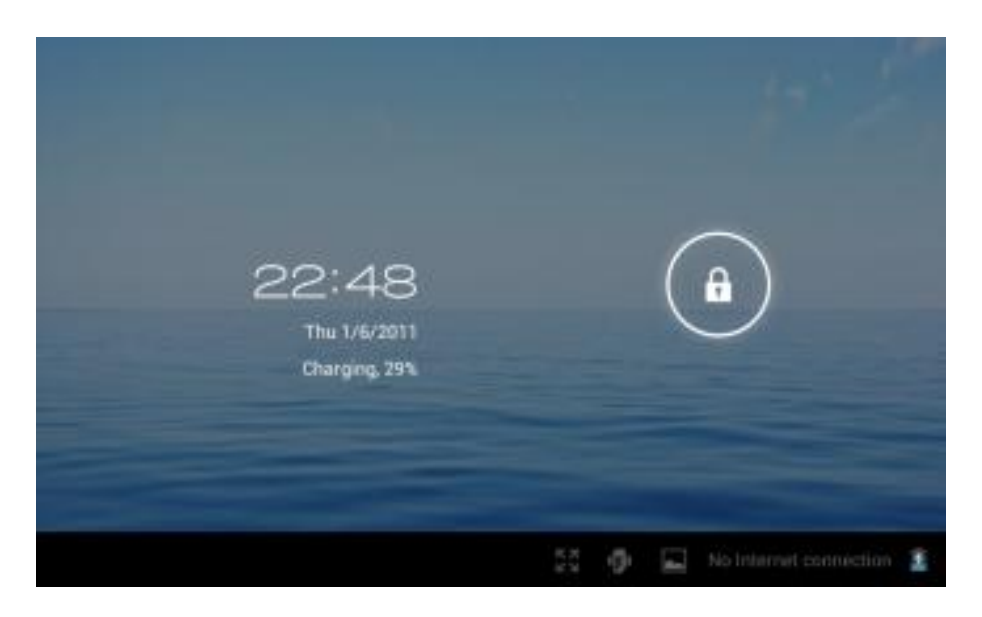

# Uživatelské prostředí

# Úvodní obrazovka

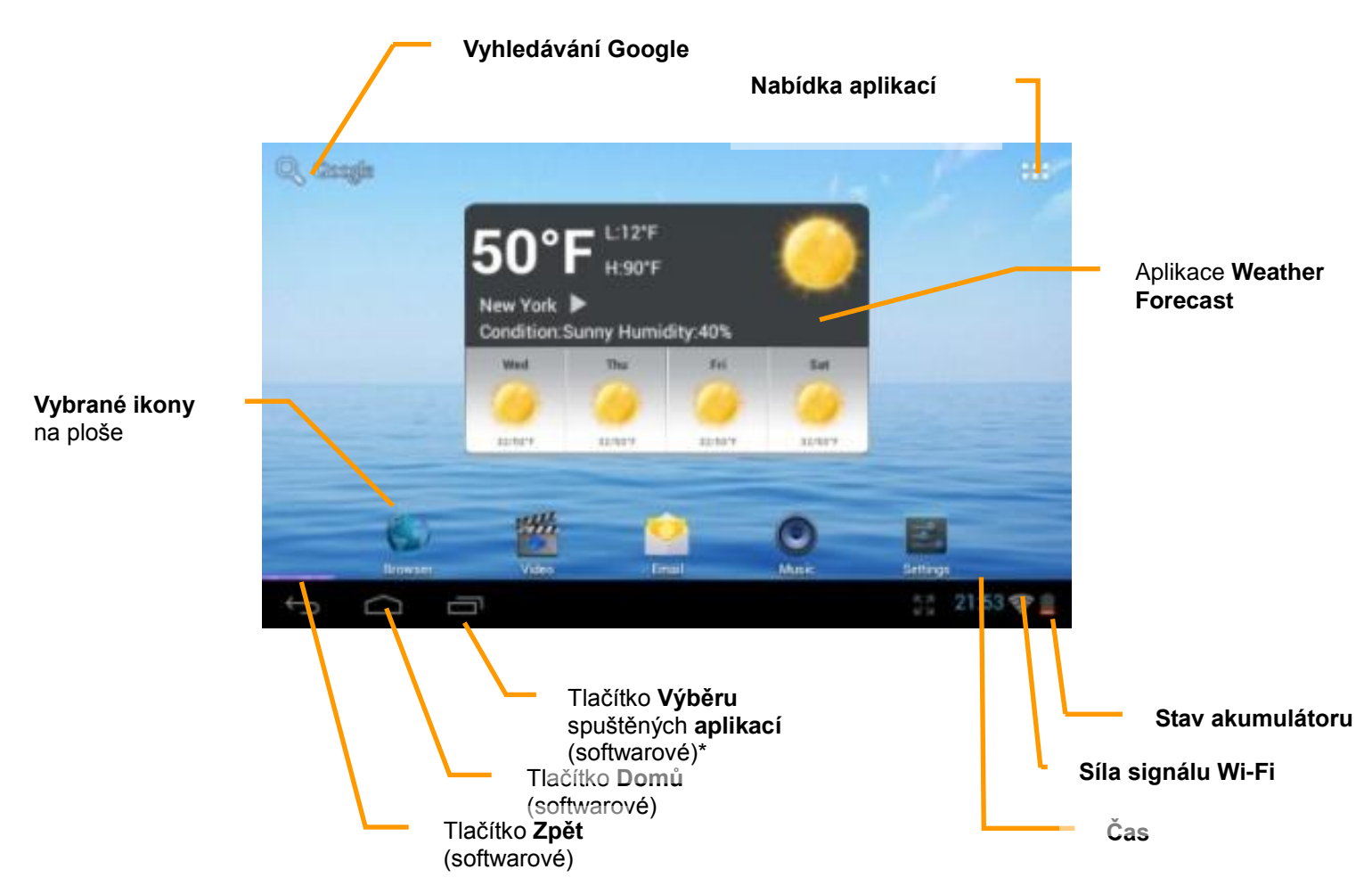

\*Spuštěnou aplikaci vypnete rychlým přetažením do strany a puštěním.

# Přepínání ploch

Na operačním systému Android máte k dispozici více ploch. Přecházíte mezi nimi tak, že táhnete prstem po obrazovce doleva nebo doprava.

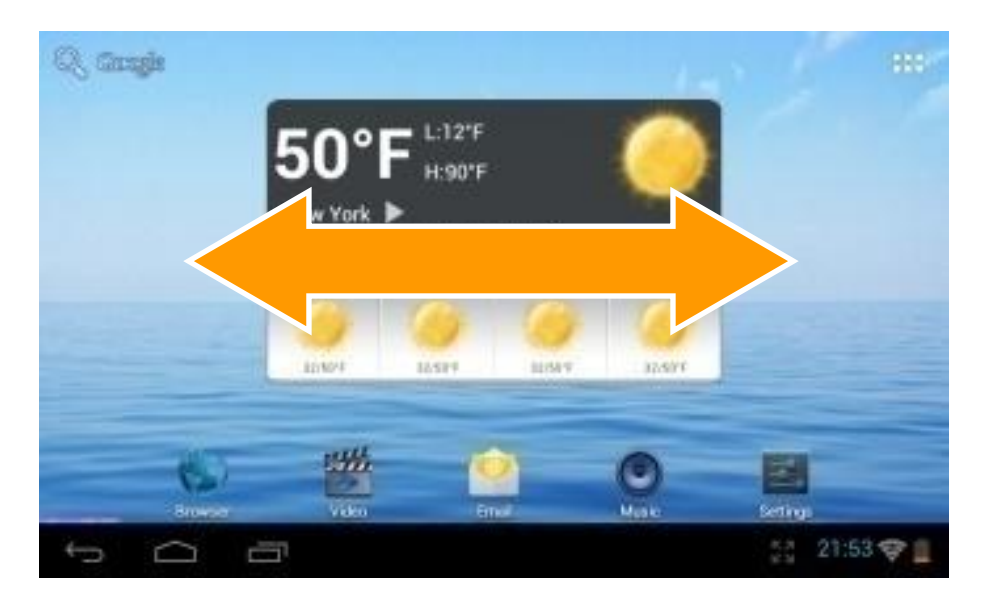

## Nabídka aplikací

Do nabídky aplikací se dostanete kliknutím na ikonku vpravo nahoře na ploše

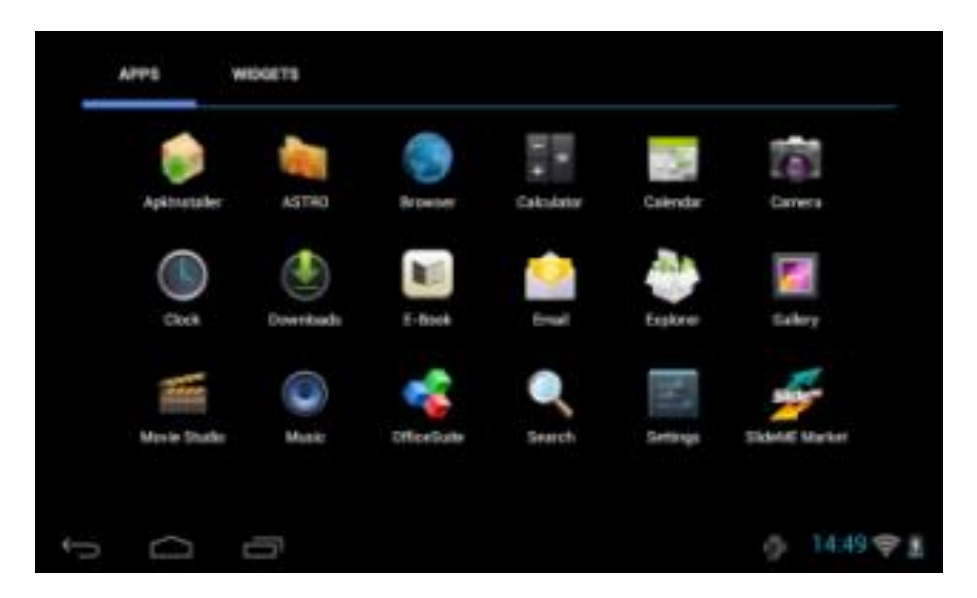

V horní části pak můžete přepínat mezi aplikacemi **APPS** nebo miniaplikacemi **WIDGETS**. Také nabídka aplikací se nachází na více stránkách a pohybujete se mezi nimi stejně jako při přepínání jednotlivých ploch, tedy tažením doprava nebo doleva.

## Přesouvání ikon

Operační systém Android nainstalovaný na zařízení podporuje vytváření složek přímo na ploše a umísťování ikon do nich:

- 1. Klikněte na ikonu v Nabídce aplikací.
- 2. Pohybem prstu s ikonkou táhnete.

Uživatelský manuál CZ

3. Na vybraném místě jí pusťte.

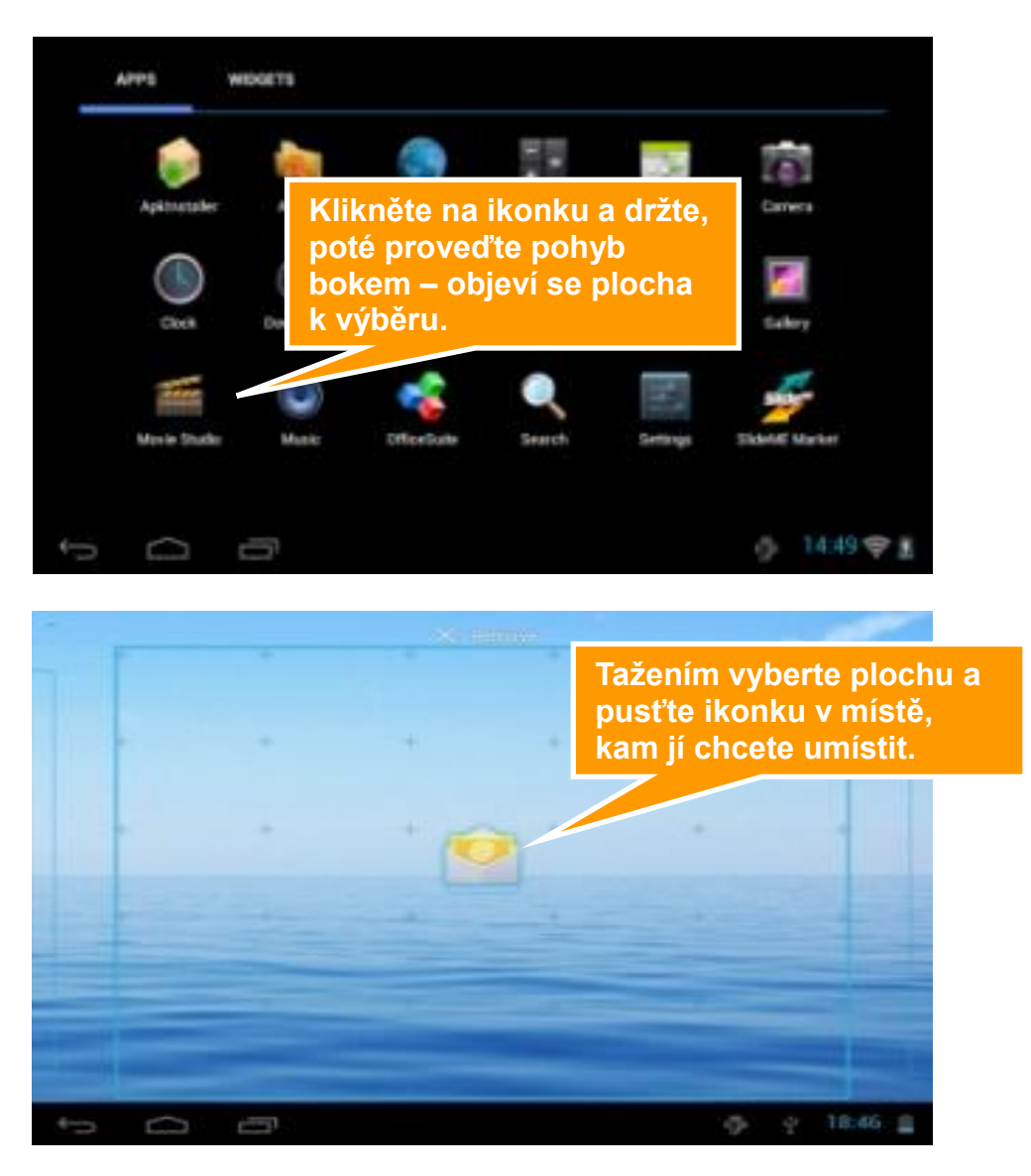

## Postup pro smazání ikon na ploše:

- 1. Klikněte na ikonu, kterou chcete smazat a držte dokud, se neobjeví ikonka k jejímu smazání.
- 2. Táhněte s ikonou na ikonku křížku v horní části obrazovky a pak pusťte.

# Změna pozadí

- 1. Klikněte na prázdné místo na pozadí úvodní obrazovky a držte několik sekund.
- 2. Objeví se nabídka, ve které klikněte na možnost Tapety.
- 3. Nyní už jen stačí vybrat pozadí dle vlastní volby a výběr potvrdit kliknutím na Nastavit tapetu.

| S. Seale |                       | 2 | 2000 C |
|----------|-----------------------|---|--------|
|          | Choose wallpaper from |   |        |
|          | Gallery               |   |        |
| _        | wallpapers            |   |        |
|          |                       |   |        |
| 56       |                       |   |        |

Nastavení aplikace Weather Forecast

V Nastavení (dostanete se kliknutím na widget na Úvodní obrazovce) si můžete zvolit "větší" město z databáze a vybrat si jednotku teploty, například °C.

# **OS: ANDROID 4**

Základní nastavení a popis vybraných funkcí.

# Základní nastavení

Může se stát, že při prvním spuštěním bude nastaven anglický jazyk. V takovém případě jděte v Nabídce aplikací do **Settings | Language & input | Language** a vyberte **Čeština**.

## Nastavení jasu

- 1. Jděte do Nastavení (ikona v Nabídce aplikací nebo na Úvodní obrazovce).
- 2. V levé nabídce klikněte na Displej.
- 3. Po pravé straně se objeví hned několik možností, z nichž klikněte na Jas.
- 4. Nyní se zobrazí okno, na kterém stačí pohybovat posuvníkem (kliknutím, držením a pohybem).
- 5. Nakonec potvrďte nové nastavení jasu (uvidíte sami na displeji, jak vyhovuje) tlačítkem **OK**.

## Nastavení uzamknutí obrazovky

Standardní Odemčení obrazovky již bylo vysvětleno výše, nicméně v jeho rámci je možno použít kombinaci tahů pro odemčení, které slouží v podstatě jako heslo.

**Upozornění:** Po uzamknutí obrazovky nebo po vypnutí budete muset danou kombinaci vždy zadat. Zapomenutí zvolené kombinace ze strany a nutný servisní zásah není poskytován v rámci záruky!

#### Postup změnu nastavení uzamknutí obrazovky:

- 1. Na úvodní obrazovce kliknutím spusťte Nastavení.
- 2. Klikněte po levé straně na Zabezpečení (musíte "popojet" níže).
- 3. Vyberte hned první možnost a to Zámek obrazovky.

## Nyní máte hned několik možností:

- Žádný úvodní obrazovku, respektive spuštěnou aplikaci odemknete pouze tlačítkem Power.
- Tažením tato možnost je nastavená jako výchozí.
- **Odemknutí obličejem** Zařízení se odemkne na základě detekce obličeje nedoporučujeme.

- **Gesto** v nastavení vyberete kombinaci tahů na základě devíti bodů poskládaných do mřížky o rozměru 3x3 (viz obrázek 4-1).
- **PIN** odemčení pomocí zadaného 4-místného PINu.
- Heslo odemčení pomocí zadaného hesla.

## SD karta a interní paměť

Zobrazení místa na interní paměti a SD kartě:

- Jděte do Nastavení.
- Vlevo klikněte na Úložiště.
- Nyní se vám přehledně po pravé straně zobrazí stav jednotlivých pamětí tedy volné a zabrané místo na interní paměti a SD kartě – pokud jí máte do zařízení vloženou.

## Bezpečné odebrání SD karty:

## Preventivně bezpečné vyjmutí SD karty, které předchází jejímu poškození a ztrátě dat.

- 1. V Nastavení vlevo jděte na Úložiště.
- 2. Klikněte na Odebrat SD kartu.
- 3. Nyní můžete vyjmout SD kartu.

## Datum a čas

Manuální nastavení data, času a časového pásma:

- 1. V Nastavení jděte pod nadpis Systém a dále klikněte na Datum a čas.
- Klikněte na Volba časového pásma, kde následně vyberte jednu z možností, v případě České republiky můžete použít v případě pře-nastavení Středoevropský standardní čas.
- 3. Nyní můžete zaškrtnout možnost **Automatické datum a čas**, kdy se vám datum a čas automaticky nastavuje po připojení k síti.
- 4. Pokud však nechcete nechávat nastavení na automatice, můžete si jej nastavit sami Odškrtněte proto kliknutím Automatické datum a čas a klikněte na Nastavení data a následně Nastavení času. V obou případech se objeví okno, kde pouze klikáním a tahem nastavíte požadované hodnoty. Oboje nastavení potvrdíte tlačítkem Nastavit.
- 5. Oboje nastavení potvrdíte tlačítkem Nastavit.
- 6. Nastavit si můžete také, zda chcete používat anglický 12 hodinový formát nebo náš 24 hodinový. K tomu stačí kliknout na **Použít 24hodinový formát**.
- 7. Poslední možností v nastavení Data a času je Formát data. Opět na něj stačí kliknout a vybrat

si z možností, které se objeví v okně.

8. Následně už jen potvrďte tlačítkem Nastavit.

## Nastavení Wi-Fi

- 1. Jděte do Nastavení.
- 2. Úplně nahoře klikněte na Wi-Fi.
- Následně klikněte na Zapnuto. Naopak pokud kliknete na Vypnuto Wi-Fi tím vypnete, což se doporučuje ve chvíli, kdy chcete zvýšit výdrž na akumulátor a nepotřebujete být připojeni k internetu.
- 4. Po pravé straně se zobrazí automaticky nalezená Wi-Fi spojení ve vašem okolí
- Vyberte Wi-Fi, ke které se chcete připojit a klikněte na ní. Následně v otevřené nabídce klikněte na Připojit. Pokud je daná Wi-Fi síť zabezpečena, budete vyzváni k vložení hesla, což provedete přes softwarovou klávesnici.

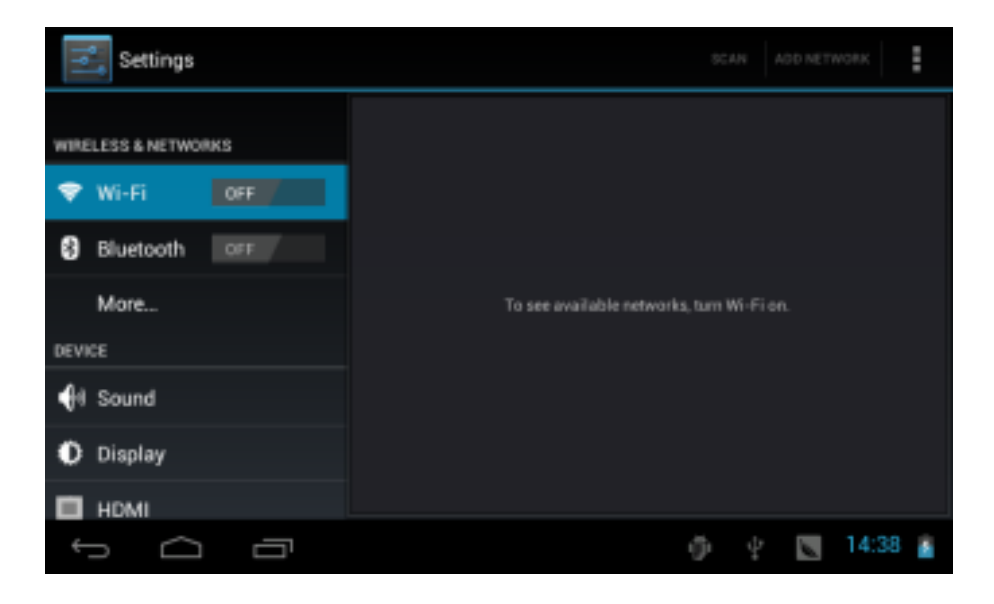

# Přehrávání hudby

Na základní obrazovce naleznete ikonku **Hudba**, pod kterou se skrývá výchozí aplikace právě k přehrávání skladeb. Vaše hudba může být rozdělena podle umělců, alb, muziky a playlistu.

#### Přehrávání hudby

- 1. Klikněte na ikonku Hudba na hlavní obrazovce.
- 2. Vyberte hudbu, album nebo playlist.
- 3. Vyberte k přehrávání.

# **NextBook Premium tablety (Android 4)**

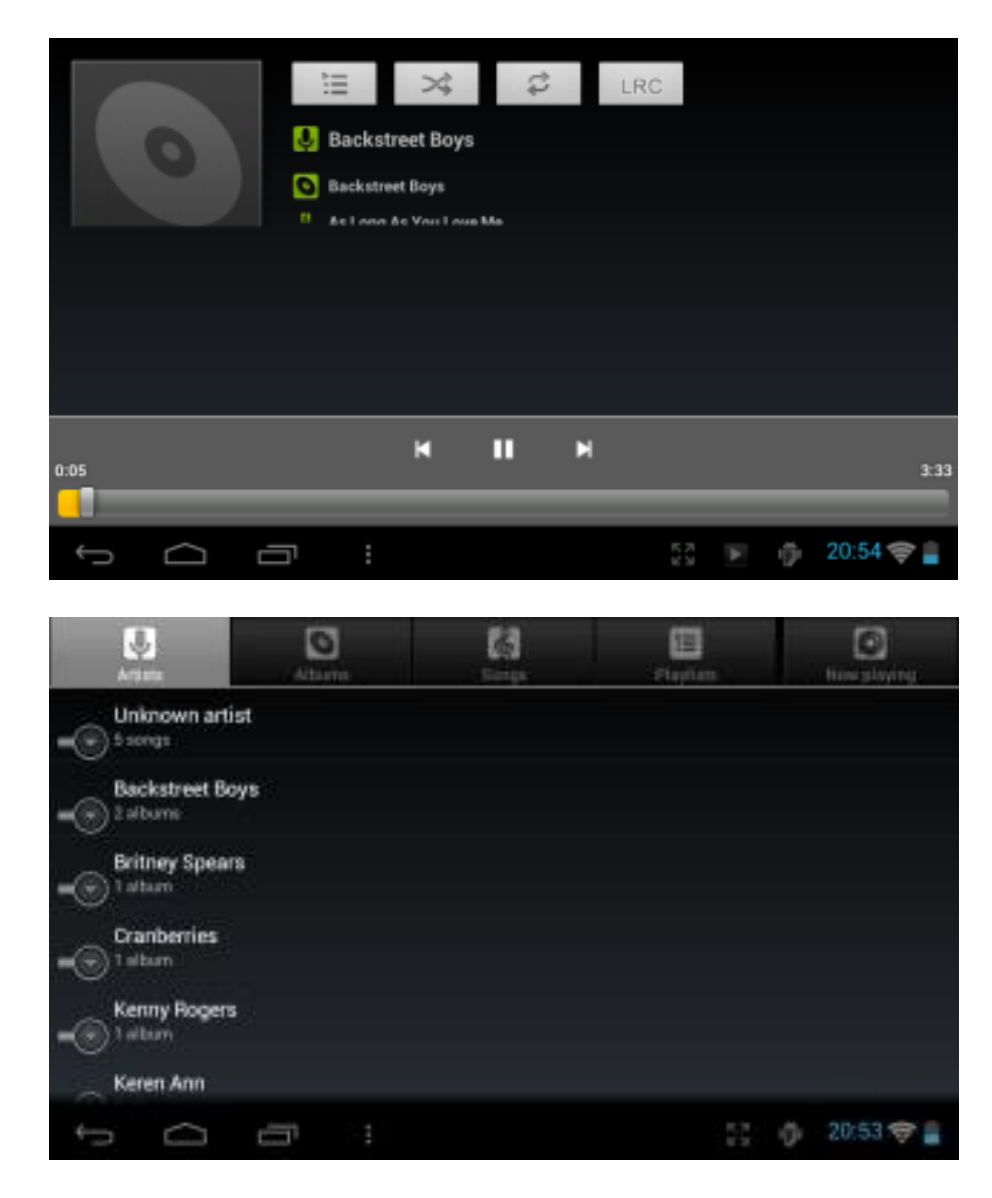

#### Přidání hudby do nového playlistu

- 1. Klikněte na ikonku aplikace Hudba v hlavní nabídce.
- 2. Vyberte skladbu, kterou chcete přidat do playlistu a držte na ní prst tak dlouho, dokud se neotevře dialogové okno.
- 3. V něm pak klikněte na Přidat do seznamu stop.
- Objeví se další nabídka s nadpisem Přidat do seznamu stop, na ní vyberte buď možnost Aktuální seznam stop (pokud již playlist existuje) nebo klikněte na Nové a vytvořte si zcela nový playlist.
- 5. Ten následně pojmenujte a klikněte na Uložit.

#### Smazání hudby z playlistu

- 1. V aplikaci Hudba jděte do Seznamu Stop (druhé zprava nahoře)
- 2. Klikněte a držte na skladbě, kterou chcete z daného seznamu smazat.

3. Objeví se okno, ve kterém klikněte na Odstranit ze seznamu stop.

# Video

K přehrávání videa spusťte z úvodní obrazovky nebo nabídky aplikaci, přes kterou chcete přehrávat, například **Video**.

# Fotogalerie

Fotografie a videa můžete mít uložená v interní paměti zařízení nebo na paměťové kartě. V Nabídce aplikací spusťte aplikaci Galerie.

## Internet

## Nastavení domovské stránky

- 1. Nejdříve spusťte ikonkou aplikaci Prohlížeč.
- 2. K otevření nastavení stiskněte úplně vpravo nahoře ikonku s třemi tečkami.
- 3. Z nabídky klikněte úplně dole na Nastavení.
- 4. Na kartě **Obecné** klikněte vpravo na **Nastavit domovskou stránku**.
- 5. Následně si už jen vyberte, jakým způsobem chcete nastavit domovskou stránku:
  - a) Aktuální stránka
  - b) Prázdná stránka
  - c) Výchozí stránka (Google vyhledávání)
  - d) Nejnavštěvovanější weby
  - e) Jiná zadáváte ručně

## Otevření webové stránky

Klikněte na Příkazovou řádku, otevře se softwarová klávesnice

Napište internetovou adresu a potvrďte.

## Zobrazení webové stránky

Po vložení adresy webové stránky a potvrzení, se načte v části pod příkazovou řádkou. Pro pohyb klikněte a táhněte na místo stránky, na kterém není odkaz na jinou webovou stránku.

## Přiblížení a oddálení webové stránky

Po otevření webové stránky můžete obsah přibližovat a oddalovat. To provedete tak, že dvěma prsty

táhnete k sobě nebo od sebe.

## Hledání ve vyhledávacím poli webové stránky

- 1. K vyhledávání na samotných stránkách, pokud takovou funkci mají, stačí kliknout na vyhledávací pole.
- 2. Poté se otevře opět softwarová klávesnice, do které napište vyhledávací termín a potvrďte.
- 3. Následně už jen stačí případně tlačítkem vyhledávání potvrdit (u každé stránky může fungovat vyhledávací pole trochu jinak).

## Management záložek

## Postup pro přidání záložky:

- 1. Jděte na jakékoliv webové stránky, které chcete přidat do záložek.
- 2. Klikněte vpravo nahoře na ikonku s hvězdou Záložky (třetí zprava).
- 3. Následně se otevře okno s možností přejmenování záložky a vybráním složky, do které bude pro přehlednost umístěna.
- 4. Nakonec potvrďte přidání nové záložky tlačítkem **OK**.

## Postup pro otevření záložky:

- 1. Pro otevření záložky klikněte na prohlížeči na ikonku s hvězdičkou uvnitř (první nahoře zprava).
- 2. Na kartě Záložky pak klikněte na náhled záložky, kterou chcete otevřít.

## Editace záložky:

- 1. Pro otevření záložky k editaci klikněte stejně jako při otevření na ikonku s hvězdičkou uvnitř (první nahoře zprava).
- 2. Kliknutím si otevřete záložku, ta se otevře jako webová stránka.
- 3. Poté klikněte vpravo nahoře na ikonku samostatné hvězdičky, čím se dostanete do nabídky Upravit záložku, která je v podstatě stejná jako Přidání záložky.
- 4. Změny opět potvrdíte tlačítkem **OK**.

## Uložení aktuální webové stránky pro offline prohlížení

Webové stránky je samozřejmě potřeba z internetu načíst. Pokud tomu tak však již je, můžete si je uložit a prohlížet si je v případě v režimu offline, když zrovna nejste připojeni k internetu.

- 1. Pokud chcete uložit nějakou webovou stránku, nejdříve na ní musíte jít.
- 2. Klikněte na ikonku vpravo nahoře a z nabídky vyberte možnost Uložit ke čtení online.

# E-mail

## Nastavení e-mailu

V nabídce aplikací naleznete hned dvě předinstalované aplikace, konkrétně mailové klienty. Prvním je Email (viz návod níže).

Uživatelé e-mailové schrány od Google, tedy Gmailu, však mohou využít také k tomu specializovanou aplikaci Gmail, kde k přihlášení stačí vložit jen uživatelské jméno a heslo.

Poznámka: Před nastavením e-mailu ověřte, že jste správně připojeny k internetu.

# Nastavení účtu v aplikaci Email

- 1. Vstupte do Nabídky aplikací.
- 2. Klikněte na ikonku aplikace Email.
- 3. Vložte svou e-mailovou adresu a heslo.
- 4. Poté klikněte na tlačítko **Další** a vyberte, zda se chcete připojovat přes POP3 nebo IMAP.
- Nadále pokračujte dle průvodce. V případě problémů ověřte správnost připojení a nastavení účtu...

## Smazání e-mailového účtu

Následujícím postupem smažete již vytvořený přístup na váš e-mail:

- 1. Spusťte aplikaci **Email**.
- 2. Jděte do doručených zpráv (inbox).
- 3. Stiskněte tlačítko menu.
- 4. Jděte do Nastavení.
- 5. Vyberte kliknutím účet, který chcete smazat.
- 6. Po vyskočení nabídky klikněte na Smazat účet.
- 7. Pro potvrzení smazání klikněte na OK.

# Instalace a odinstalace aplikací

## Instalace

Upozorňujeme, že výrobce ani distributor neručí za fungování softwaru 3. stran a případně způsobené závady nebo ztrátu, či jakékoliv poškození dat.

#### Instalaci můžete provádět dvě způsoby:

- 1. Přes aplikaci Google Play.
- 2. Manuálním spuštěním instalačního souboru přes prohlížeč souborů.

#### Postup pro manuální instalaci:

- 3. Jděte **do Správce souborů** a najděte instalační soubor APK s aplikací, kterou chcete nainstalovat.
- 4. Klikněte a držte prst na instalačním souboru.\*
- 5. V okně klikněte na možnost Instalovat APK.
- 6. Po instalaci můžete aplikaci používat, naleznete jí nejčastěji v nabídce aplikací.

\*Tento postup dále se může lišit podle používaného Správce souborů.

## Odinstalace

Stejně jako u instalace je i pro odinstalace nejjednodušší využít aplikaci Google Play. Máte však také možno odinstalovávat aplikace ručně.

#### Ruční odinstalace aplikací:

- 1. Spusťte **Správce aplikací**.
- Poté klikněte v horní liště na AppMgr, čímž se přepnete do režimu práce s aplikacemi a nikoliv soubory.
- 3. Držením prstu na ikonce aplikace, kterou chcete smazat vyvoláte okno.
- 4. V něm klikněte na Odinstaluj.
- 5. Odinstalaci potvrďte tlačítkem **OK** nebo zrušte tlačítkem **Zrušit**.

# **TECHNICKÁ PODPORA**

# Infolinka

## 800 118 629

Provozní doba po-čt 9:00 – 17:30, pá 9:00 – 16:00

# Servisní středisko

ConQuest entertainment a. s Hloubětínská 11 198 00 Praha 9 +420 284 000 111

Provozní doba po-pá 9:00 – 17:00